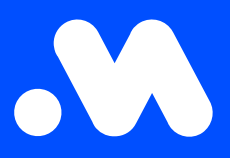

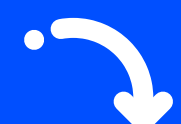

# NRGkick registratie: configuratie NRGkick Smart Cable en registratie op het Mobiflow-platform

Handleiding

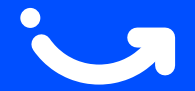

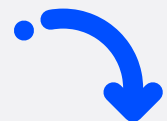

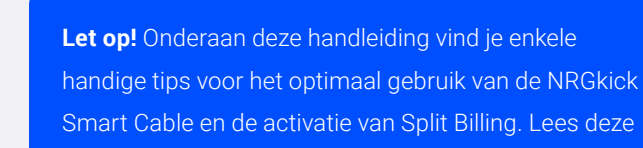

tips voor een vlotte installatie en probleemloos gebruik.

## Wat zit er in de tas?

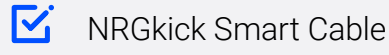

- Schukostekker (max. 3 kW)
- 🗹 Rode industriële stekker (max. 22 kW)

i

- Handleiding
- Mobiflow-laadpas (mogelijk apart ontvangen, bijv. van je werkgever)

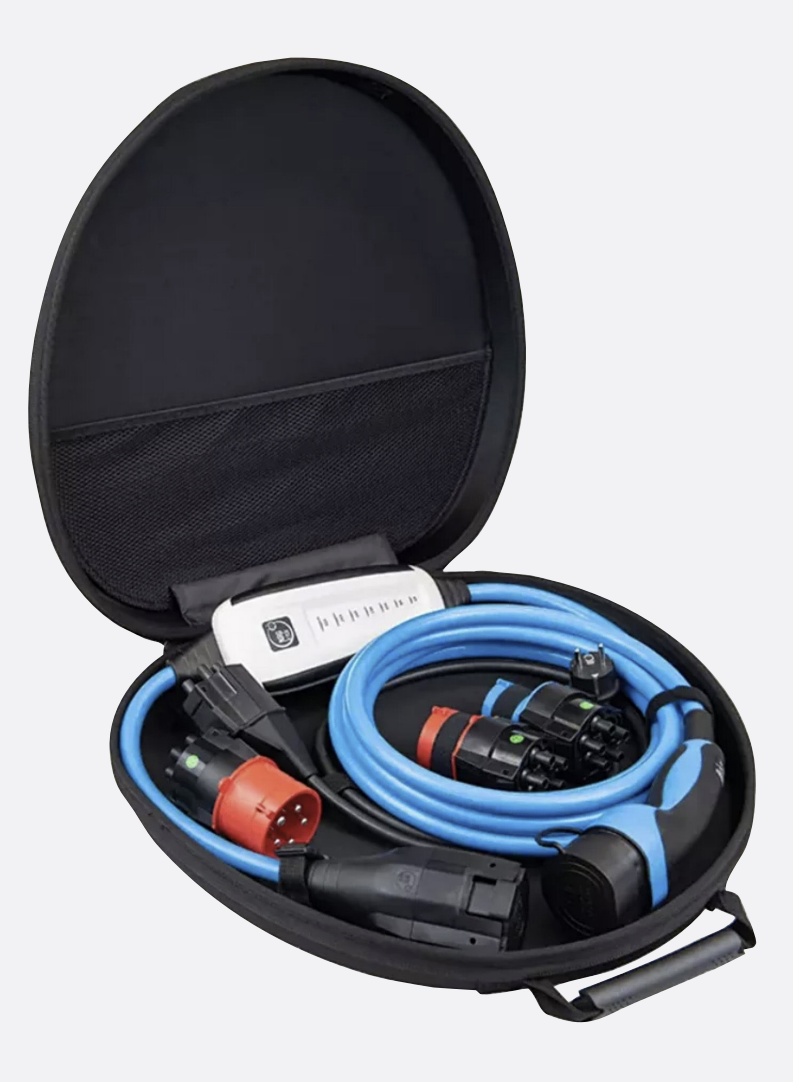

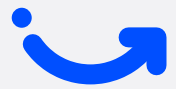

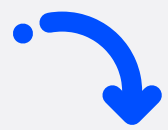

### Installatie in 5 stappen

# Activeer de kabel

Steek de kabel in een **220V** stopcontact met de schukoadapter. Een geluidssignaal bevestigt de opstart.

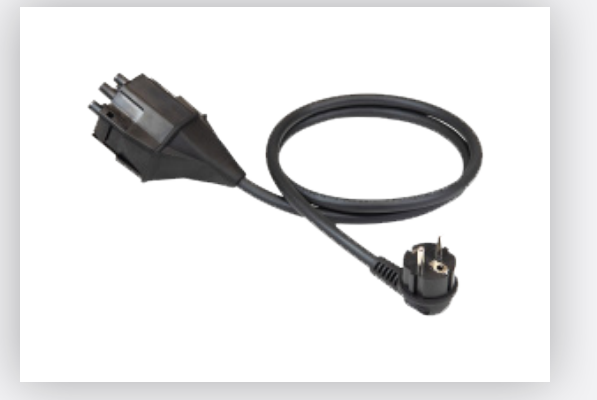

# 2 Download de NRGkick-app

**Download** de NRGKick-app (NIET: NRGKick Classic) in de <u>App Store</u> of <u>Google Play Store</u>, schakel **Bluetooth** in en **verbind met de kabel**. Open de **app** en voer de **toegangscode** in. Deze code staat op de **achterkant** van het **apparaat**.

Gebruik je Android? Zorg ervoor dat je locatie-instellingen zijn ingeschakeld.

# Access code

For NRGkicks with factory settings or after a reset, the access code is a part of your serial number. The graphic below shows you which 7 digits are used for the access code for your NRGkick. You will find the serial number on the type plate on the back of your NRGkick.

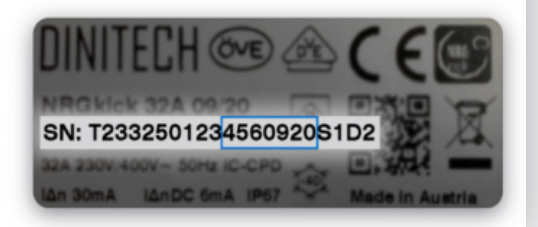

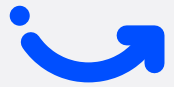

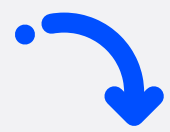

# **3** Verbind de kabel met Mobiflow

Klik <u>hier</u> om eerst een NRGkick cloud account aan te maken en koppel dit aan de kabel.

Open de app, ga naar het tabblad **'Extra's'** en selecteer **'Laadnetwerk'**.

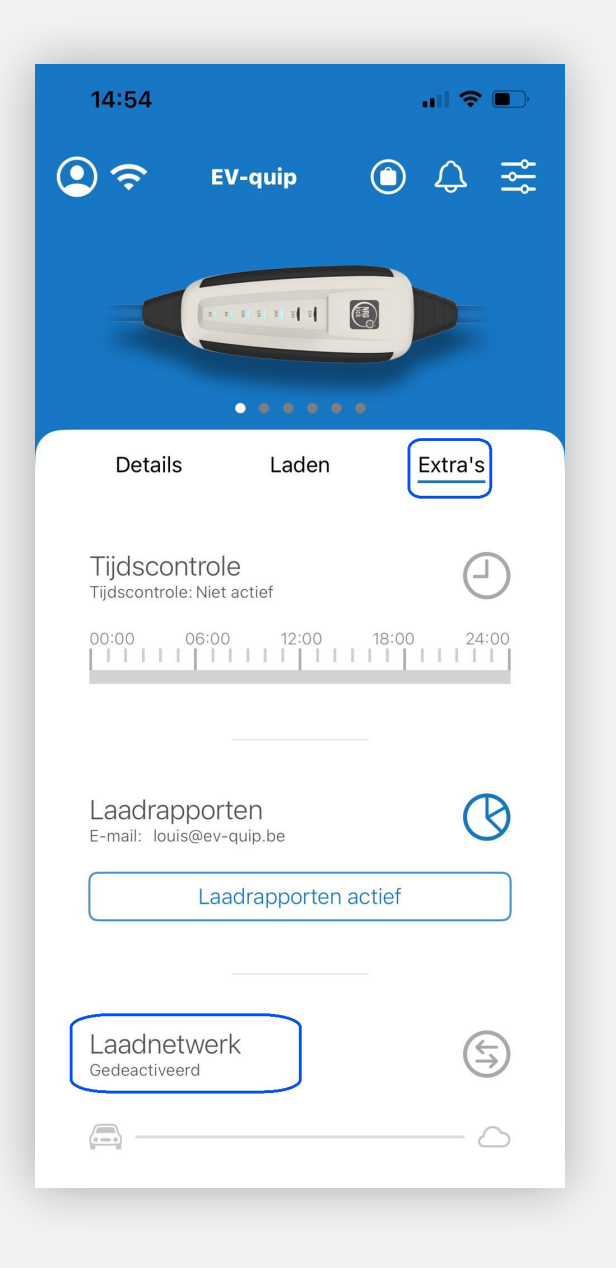

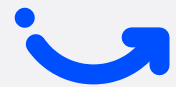

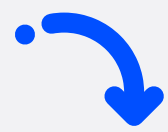

# 4 Stel het laadnetwerk in

Selecteer **'Mobiflow'** als provider via de schuifknop onder de tab **'Voorgedefinieerd'**.

**Scan de QR-code** van je Mobiflow-laadpas en klik op het QR-code icoon. Er wordt automatisch een code ingevoerd in het veld **'Gebruikers ID'**.

Schakel **'Configuratie actief'** in en bevestig.

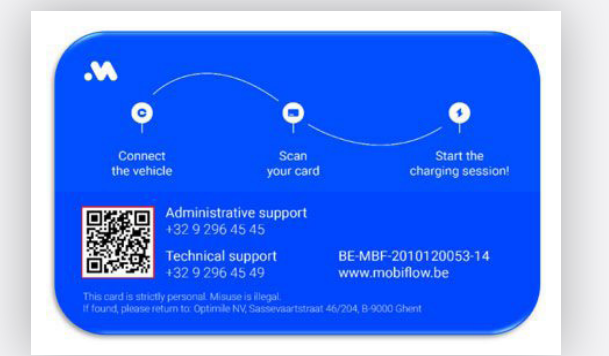

| 14:54                                  | ┉╤╸              |
|----------------------------------------|------------------|
| via het OCPP protoc                    | col.             |
| Gedeactiveerd                          |                  |
| Individueel                            | Voorgedefinieerd |
| Netwerkprovider wijzigen               |                  |
| Mobiflow                               |                  |
| de emobil                              | Heimieden        |
| Verbindings URL                        |                  |
| wss://proxy.optimile.eu/services/ocppj |                  |
| Laadpunt identificatie                 |                  |
| T2332500286940223S0D2                  |                  |
|                                        |                  |
| Gebruikers ID                          |                  |
| myusertag                              | ·                |
| Configuratie actief                    |                  |
|                                        |                  |

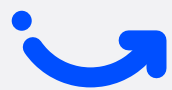

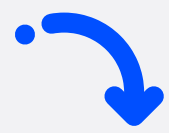

# 5 Controleer de verbinding

In het tabblad **'Extra's'** verschijnt na enkele minuten **'Laadnetwerk verbonden'** met een blauw vinkje.

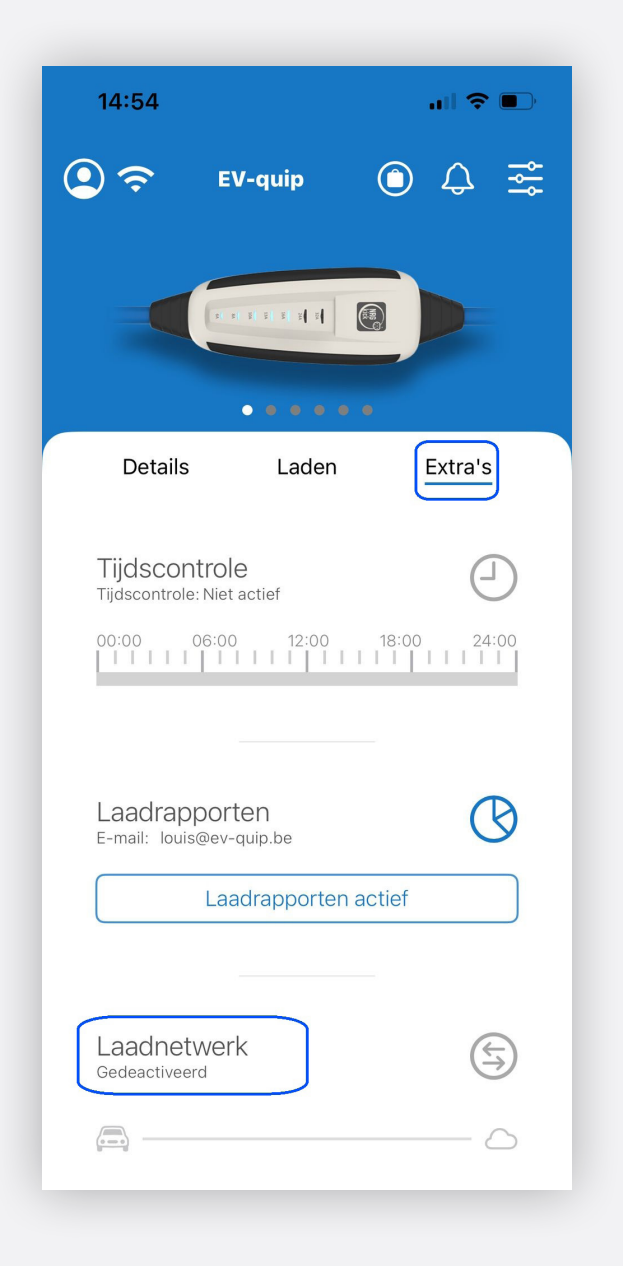

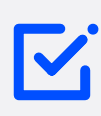

## Handige tips bij het gebruik van de NRGkick Smart Cable

- Koppel eerst de auto los en wacht 1 minuut voor het verwijderen van de stekker.
- Bij loskoppeling wordt de kabel tijdelijk als 'verbinding verbroken' weergegeven op het platform. Na opnieuw inpluggen duurt het enkele minuten voordat de kabel weer verschijnt.

## Split billing activeren

Je ontvangt een e-mail van info@mobiflow.be met een activatielink en code (zie onderaan). Volg de instructies in de e-mail.

### Heb je nog geen Mobiflow-account?

• Registreer je op het Mobiflow-platform met behulp van de registratielink in de e-mail, maar zorg ervoor dat je uitgelogd bent uit het platform met je aangemaakte professionele e-mailadres/account.

#### Heb je al een Mobiflow-account?

- · Meld je aan op het Mobiflow-platform met de login van je privéaccount.
- Voeg de split-billingcode toe via Laadpunten > Locaties. Selecteer het serienummer (beginnend met 'T') in het menu Split billing zodra het toestel is toegevoegd. Klik dan in het volgende scherm op de tab Split billing van het toestel en voeg de code toe.

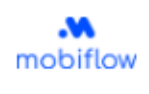

#### Beste werknemer,

Je werkgever nodigt je uit om split billing te activeren op je laadstation. Split billing stelt je werkgever in staat om je te vergoeden voor het opladen van je elektrische auto thuis, met behulp van de laadpas die je van je werkgever hebt ontvangen.

Wat moet je hiervoor doen? Registreer je of meld je aan op het Mobiflow platform met onderstaande gegevens:

- · Gebruikersnaam; je privé-e-mailadres waarop je deze e-mail ontving.
- Split billing code HMWRGB3HGB5KQ62Z, Dpgelet, deze code is hoofdlettergevoelig.

Welke gegevens heb je nog nodig alvorens je je kan registreren?

- Het serienummer van je laadstation (Charge box ID)
- Je laadpasnummer
- · Je bankrekeningnummer

Indien je laadstation reeds geregistreerd is op het Mobiflow platform, gelieve je split billing code in te geven om split billing te activeren. Klik <u>hier</u> voor een korte handleiding. Indien je je laadstation nog niet geregistreerd hebt op het Mobiflow platform, kan je deze link volgen om te registreren <u>https://example.com/registration-link</u>. Klik <u>hier</u> voor een korte handleiding.

Heb je nog vragen of wens je meer informatie? Klik hier voor een algemene FAQ over split billing.

Nog een fijne dag! Mobiflow

Mobiflow

Sassevaartstraat 46, bus 204, 9000 Gent (België) E-mail: info@mobiflow.be Telefoon: +32 (0)9 298 45 45 btw-numer: BE0848837849

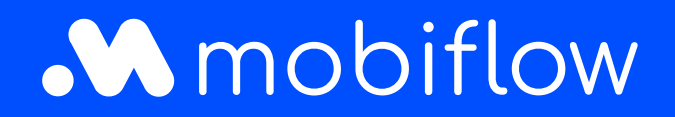

Sassevaartstraat 46/bus 201 9000 Gent, Belgium +32 (0)9 296 45 45 info@mobiflow.be www.mobiflow.be